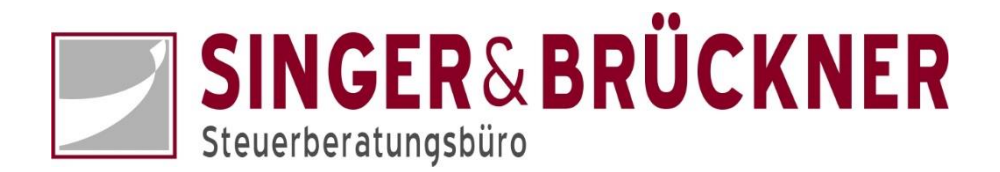

## Kassenerfassung mit gescannten Belegen

Sie können Ihre Kassenbelege scannen und im Portal in der Kasse speichern und gleichzeitig mit dem Buchungssatz verknüpfen. So wird's gemacht:

Wechseln Sie in der Kasse auf den Reiter Belege

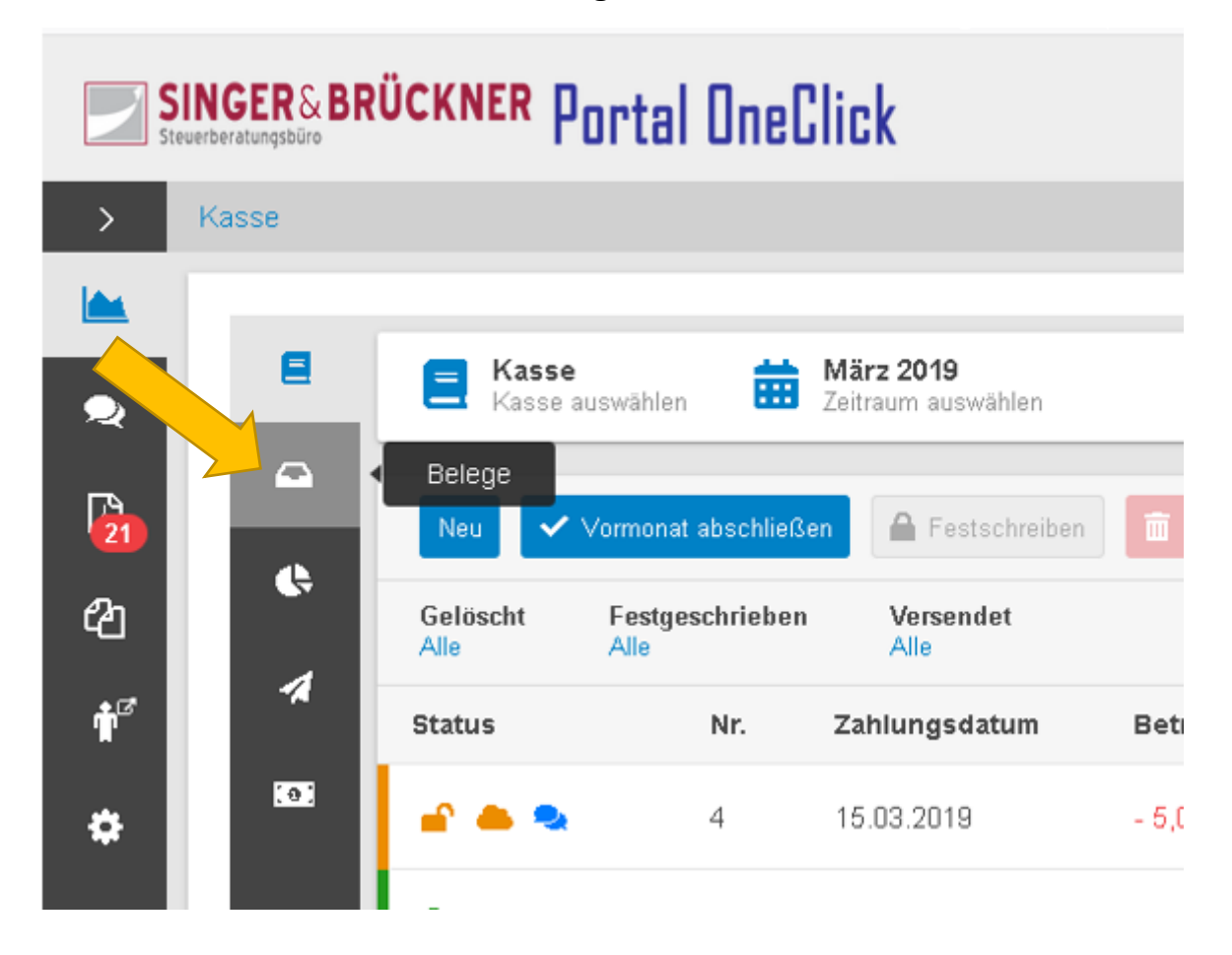

Hier bitte zuerst oben auf **Belege hochladen** klicken und danach auf die **kleine Wolke** mit dem Pfeil klicken.

| 8   | E Kasse<br>Kasse auswählen Bärz 2019<br>Zeitraum auswählen |
|-----|------------------------------------------------------------|
| •   | ♣ Belege hochladen                                         |
| ¢   | Angehängt<br>× Nein                                        |
| 1   | Beschreibung                                               |
| [0] | Beleg(e)                                                   |
|     |                                                            |
|     |                                                            |
|     |                                                            |
|     |                                                            |
|     |                                                            |
|     | Belege hochladen                                           |

Jetzt öffnet sich ein Fenster, in dem Sie die (zuvor von Ihnen gescannten) Belege auswählen können. Sie haben die Möglichkeit, mehrere Dateien gleichzeitig zu markieren und hochzuladen.

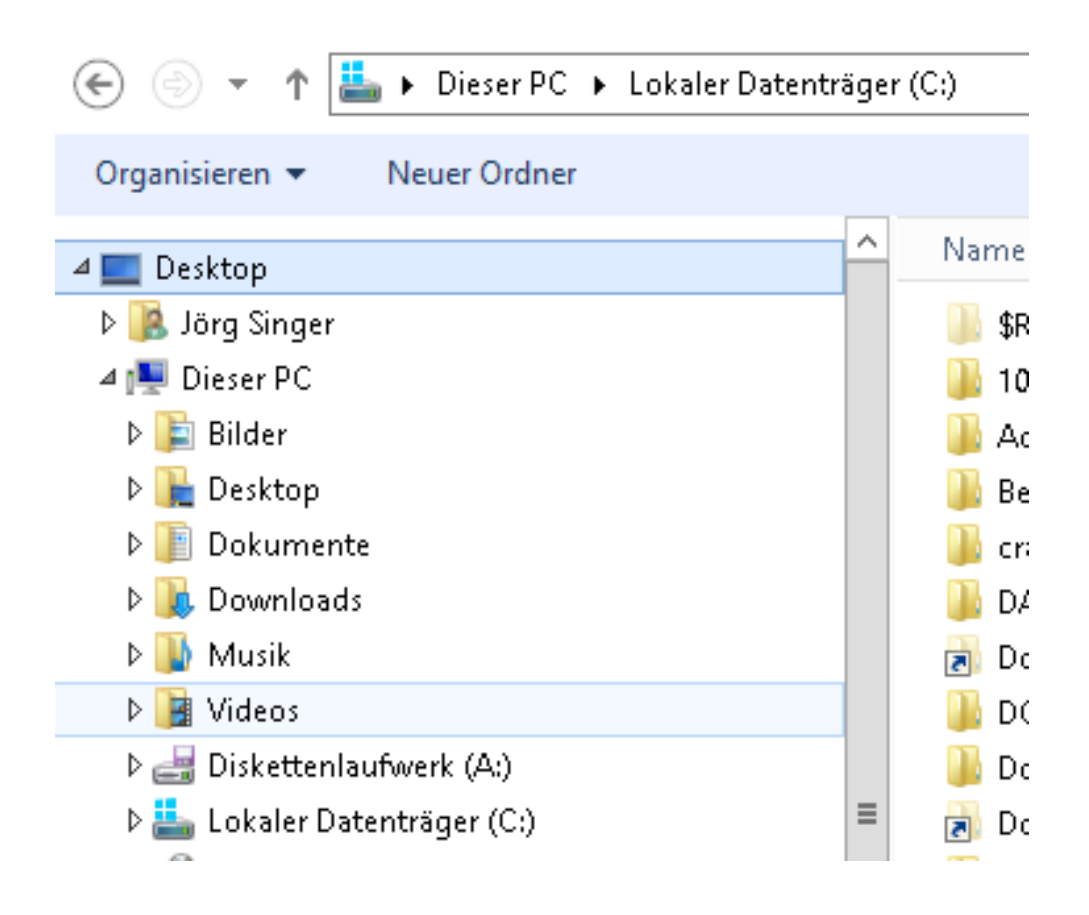

Jetzt klicken Sie bitte den Schalter **Belege hochladen** ganz unten.

| E            | E Kasse<br>Kasse auswählen                 |
|--------------|--------------------------------------------|
| <u>∽</u>     | 🔝 Belege hochladen 🖉 Erfassen 🔿 Zuordnen 💼 |
| 1            | Angehängt<br>× Nein                        |
| <u>. e ;</u> | Beschreibung                               |
|              | Beleg(e)                                   |
|              | Scan Kassenbeleg.pdf                       |
|              |                                            |
|              |                                            |
|              |                                            |
|              |                                            |
|              |                                            |
|              |                                            |
|              | Belege hochladen                           |

Dadurch stehen Ihnen die Belege jetzt in der Kasse zur digitalen Bearbeitung zur Verfügung.

| E   | E Kasse März 2<br>Kasse auswählen 🛗 Zeitraur | 2019<br>n auswählen                                                                                                    | Saldo +9.795,46€ |
|-----|----------------------------------------------|----------------------------------------------------------------------------------------------------|------------------|
| ▲   | ▲ Belege hochladen ✓ Erfassen                | → Zuordnen 💼 Belege durchsuchen                                                                                                    | 1 von 1 Belege   |
| 4   | Angehängt<br>× Nein                          |                                                                                                    |                  |
| 74  | Name                                         | Scan Kassenbeleg.pdf                                                                                                    | *                |
| (0) | Scan Kassenbeleg.pdf                         | Image: Constraint of the second second sec | ₩                |
|     |                                              | $\begin{array}{c} \hline & & & & & & & \\ \hline & & & & & & \\ \hline & & & &$                                                                                                    |                  |

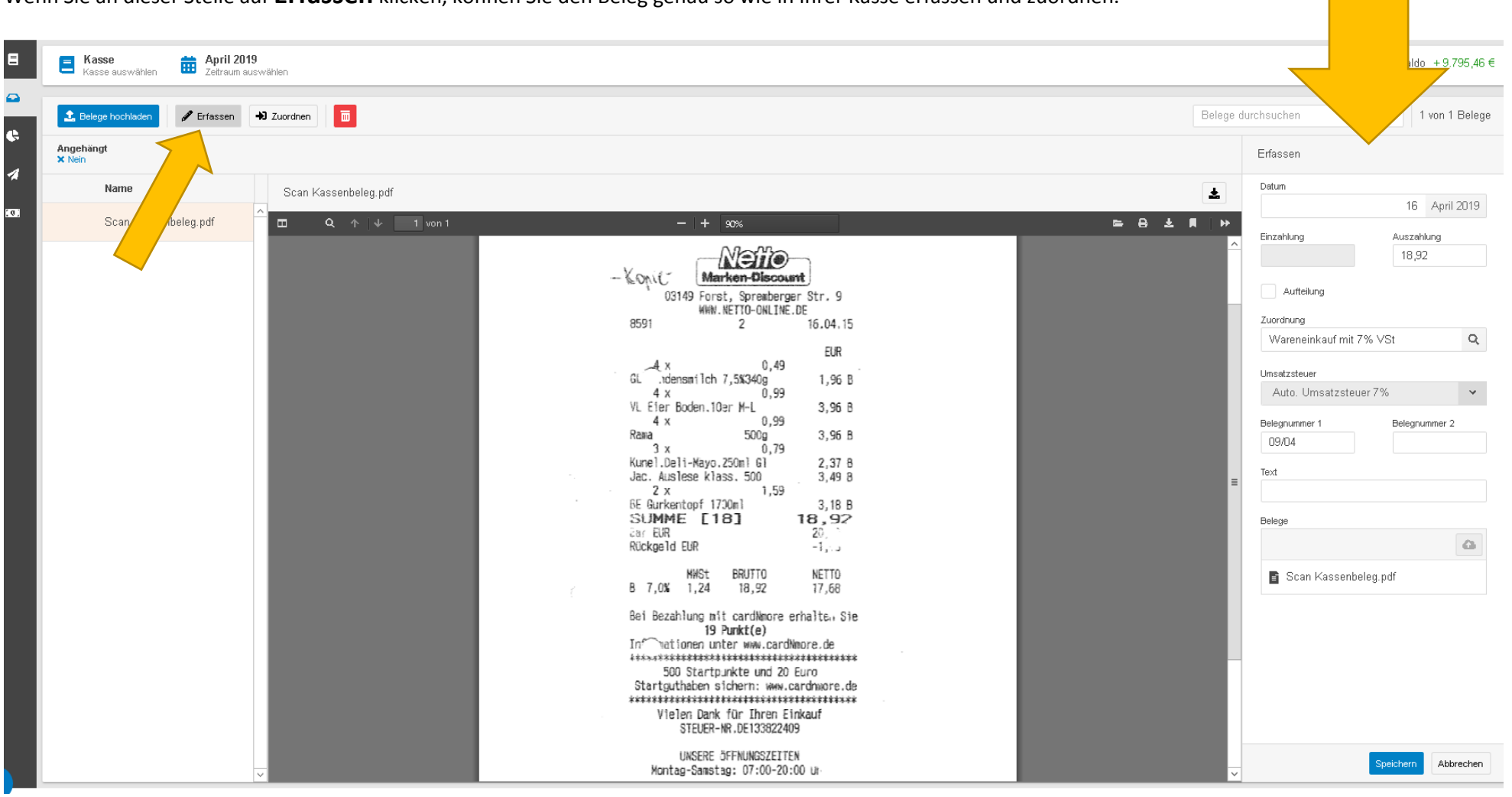

Wenn Sie an dieser Stelle auf **Erfassen** klicken, können Sie den Beleg genau so wie in Ihrer Kasse erfassen und zuordnen.

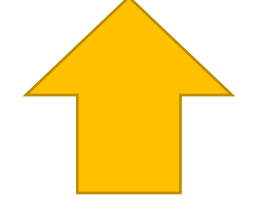

Danach verschwinden die erfassten Belege aus der Liste (sie sind abgearbeitet). Diese sind jetzt jeweils an einen Buchungssatz angehängt.

| E   | E Kasse<br>Kasse auswählen | April 201<br>Zeitraum a | <b>19</b><br>uswählen |
|-----|----------------------------|-------------------------|-----------------------|
| •   | 1. Belege hochladen        | 🖋 Erfassen              | J Zuordnen            |
| ¢   | Angehängt<br>X Nein        |                         |                       |
| 1   | Name                       |                         |                       |
| [0] |                            |                         | ^                     |
|     |                            |                         |                       |
|     |                            |                         |                       |
|     |                            |                         |                       |
|     |                            |                         |                       |
|     |                            |                         |                       |
|     |                            |                         |                       |

Sie können die Belege in Ihrer Kasse an den Buchungssätzen wiederfinden.

| 8            | E Kasse Kasse auswählen Detromage Kasse auswählen Saldo |                     |       |                   |           |                         | Saldo +9.776,54 €     |                                  |               |                                                                                                    |
|--------------|---------------------------------------------------------|---------------------|-------|-------------------|-----------|-------------------------|-----------------------|----------------------------------|---------------|----------------------------------------------------------------------------------------------------|
|              | Neu Vormonat abschließen 🖬 Festschreiben 🔟              |                     |       |                   |           |                         |                       | n durchsuchen 1 von 1 Bewegungen |               |                                                                                                    |
|              | Gelöscht<br>Alle                                        | Festgeschri<br>Alle | ieben | Versendet<br>Alle |           |                         |                       |                                  |               | Details                                                                                                    |
| 14           | Status                                                  |                     | Nr.   | Zahlungsdatum     | Betrag    | Text                    | Umsatzsteuer          | Belegnummer 1                    | Belegnummer 2 | Datum<br>16 April 2019                                                                                                    |
| 1 <b>0</b> 1 | £ . 9                                                   |                     | 5     | 16.04.2019        | - 18,92 € | Wareneinkauf mit 7% VSt | Auto, Umsatzsteuer 7% | 09/04                            |               | Australiung         Einzahlung         Australiung         Zuordnung         Wareneinkauf mit 7% VSt         Umsatzsteuer         Auto. Umsatzsteuer 7%         Belegnunmer 1         Belegnunmer 2         D9/04         Text         Wareneinkauf mit 7% VSt         Belege         Einschlung         Scan Kassenbeleg.pdf |

E Kasse Ξ Hai 2019 Zeitraum auswählen Saldo + 9.876,54 € Kasse auswählen  $\square$ 👍 Belege hochladen 🖋 Erfassen ➡ Zuordnen Belege durchsuchen 1 von 1 Belege Î ¢ Angehängt × Nein Zahlungsdatum Betrag Belegnummer 1 Nr. 1 6 02.05.2019 + 100,00€ 43 Name ± Scan Kassenbeleg.pd 0 Scan Kassenbeleg.pdf Automatischer Zoom 8 🕹 🔳 5 01.05.2019 - 18,92 € 42 -Konic Marken-Discount 03149 Forst, Spremberger Str. 9 WWW.NETTO-ONLINE.DE 8591 2 16.04.15 EUR 0,49 \_4 x GL Idensmilch 7,5%340g 1,96 B 4 x ŏ,99 VL Eier Boden.10er M-L 3,96 B 0,99 4 x 3,96 B Rama 500g 3 x 0,79 Kunel.Deli-Mayo.250ml Gl 2,37 8 Jac. Auslese klass, 500 3,49 8 2 x 1,59 BE Gurkentopf 1700ml 3,18 B 18,92 SUMME [18] \Rightarrow Zuordnen Car EUR

Wenn Sie Ihre Kasse bereits erfasst haben, können Sie über den Schalter **Zuordnen** den Buchungssätzen gescannte Belege nachträglich zuordnen.

Viel Spaß damit.